Downloading and Installing Apps in iTunes 11

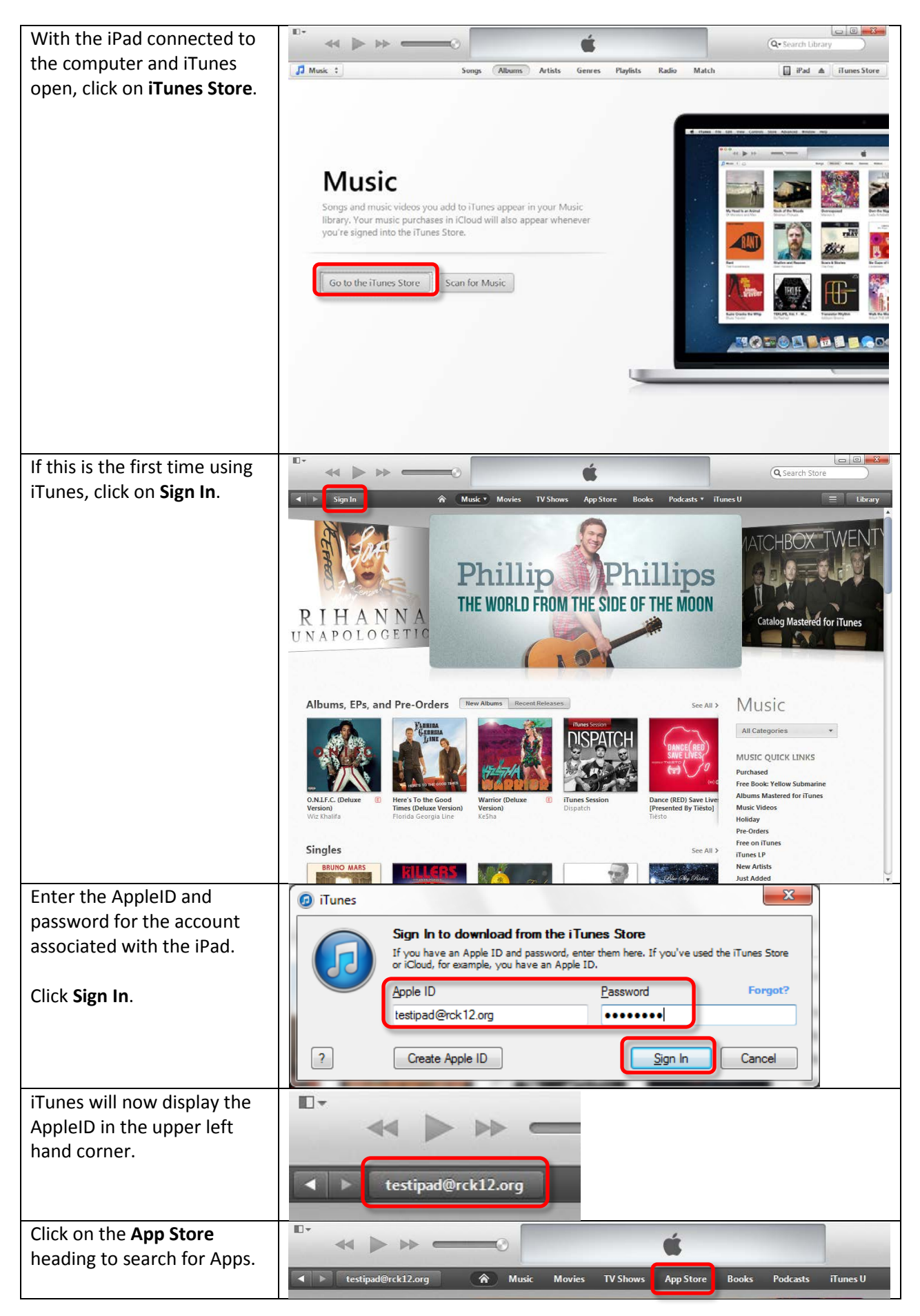

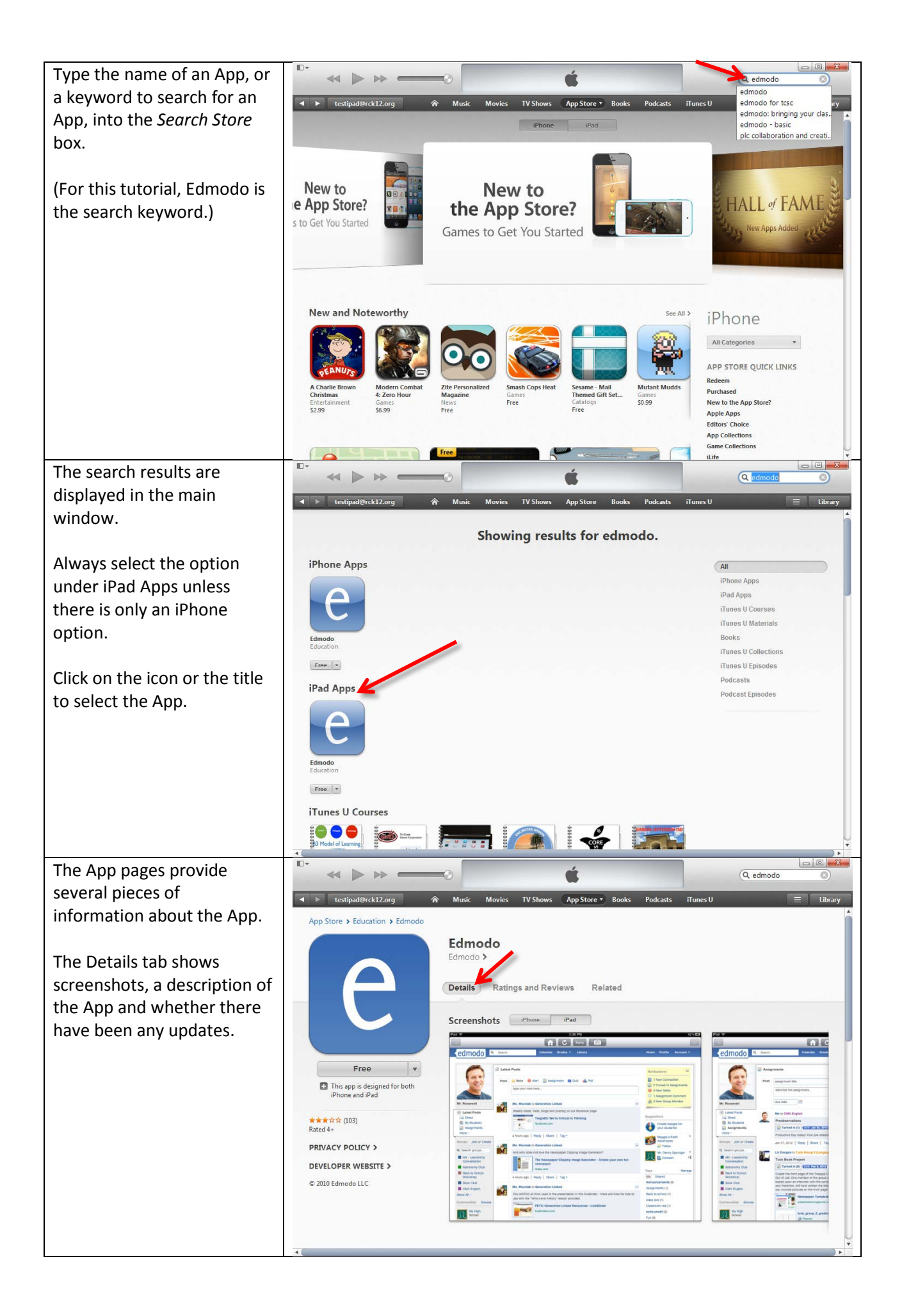

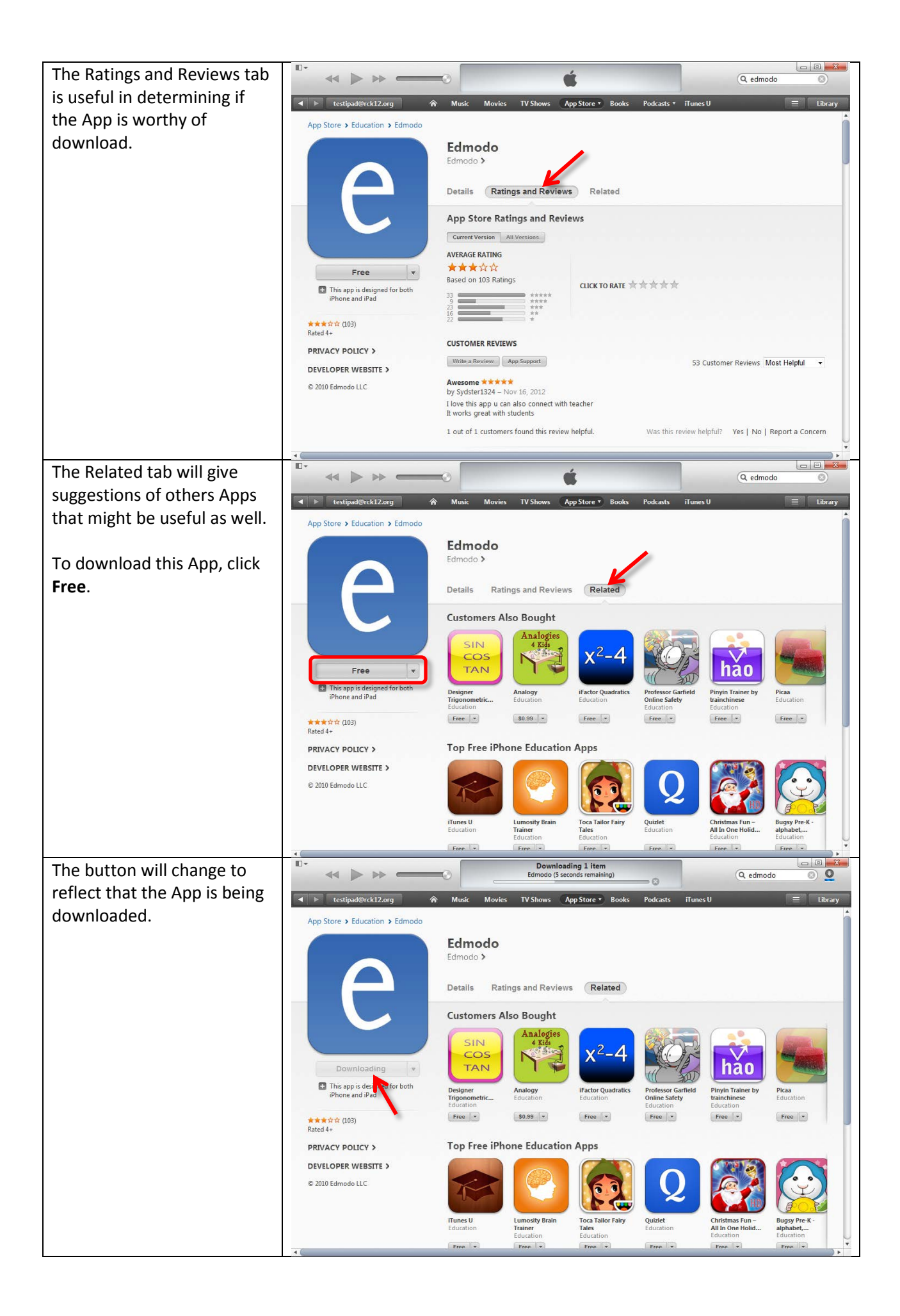

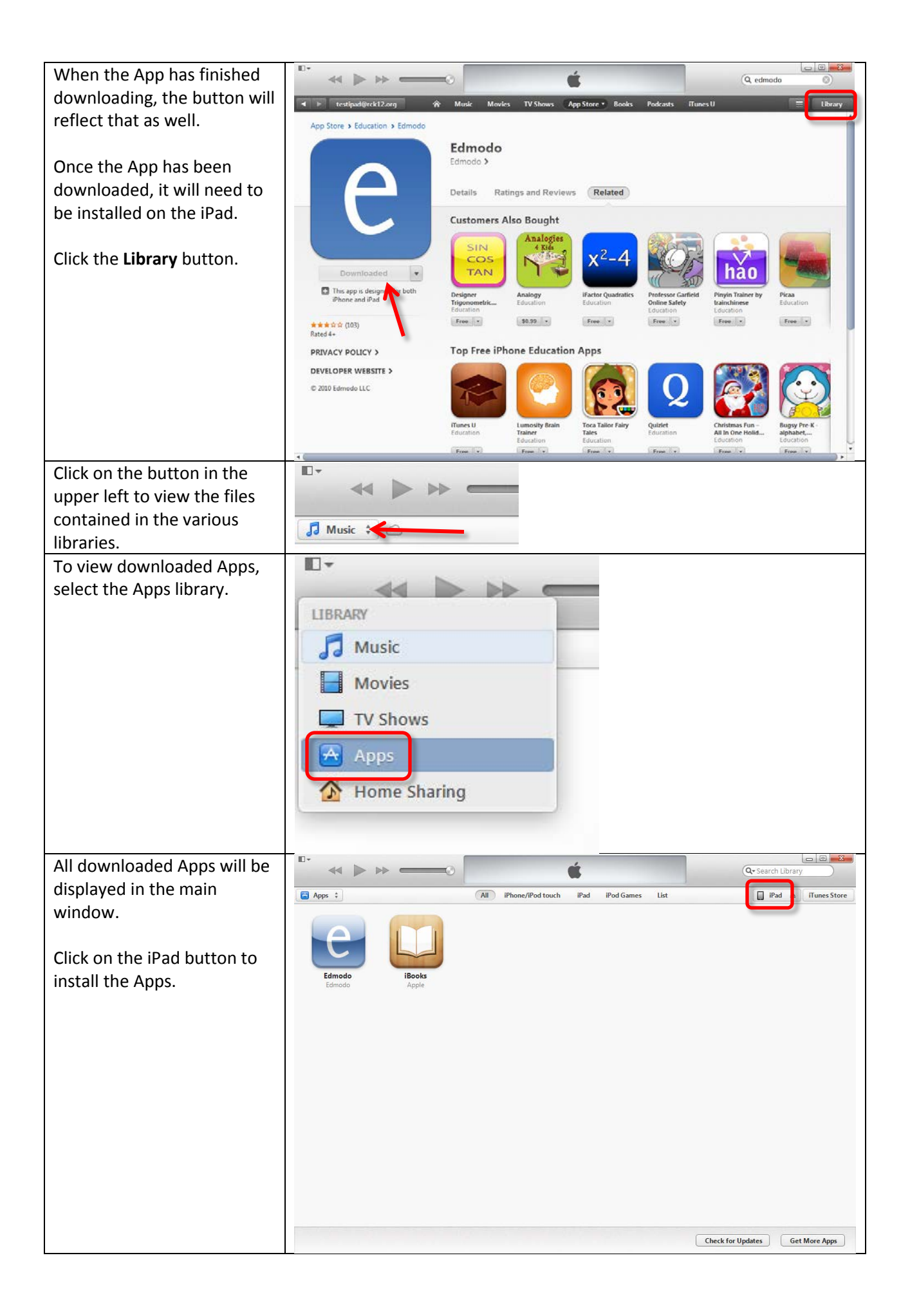

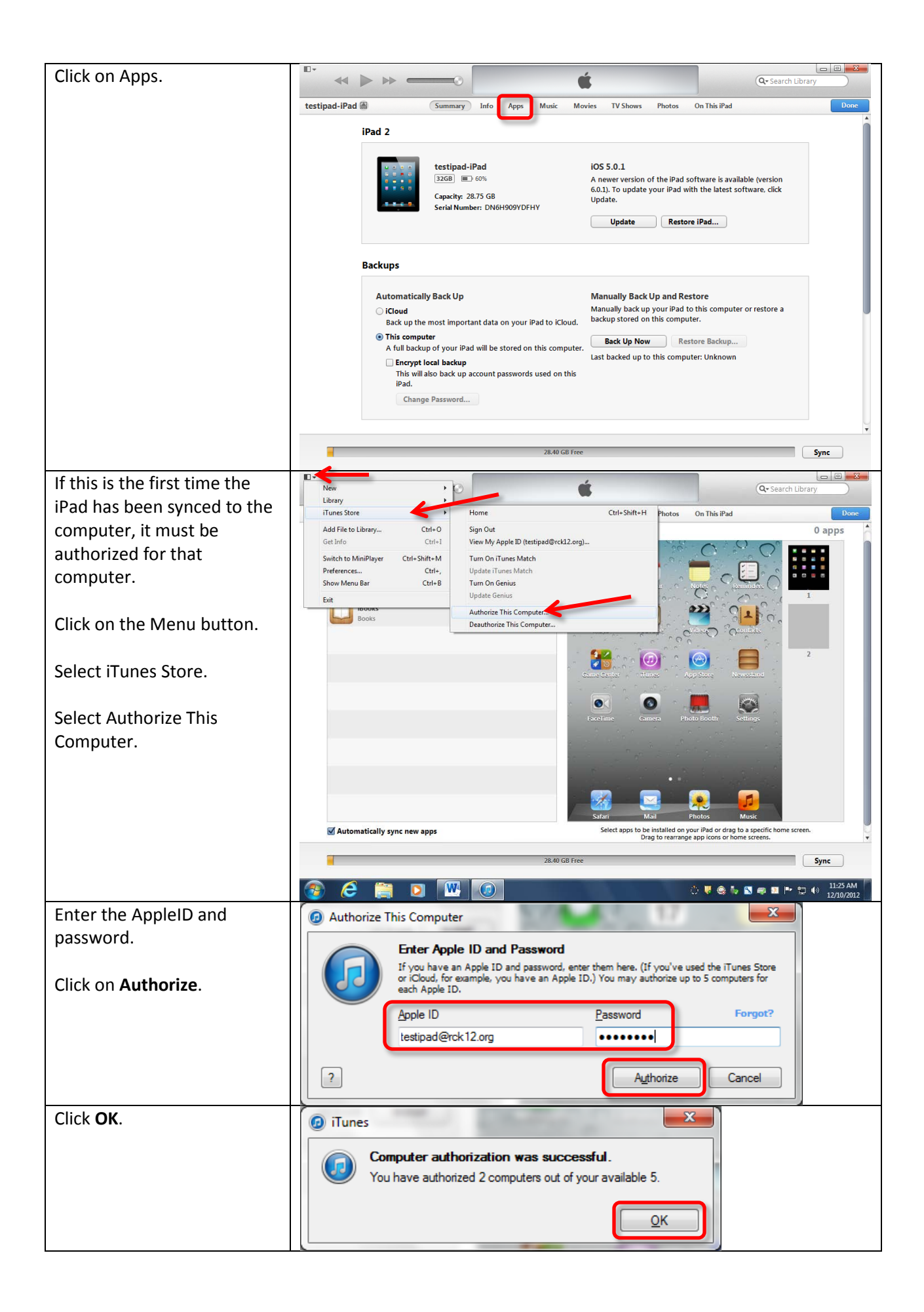

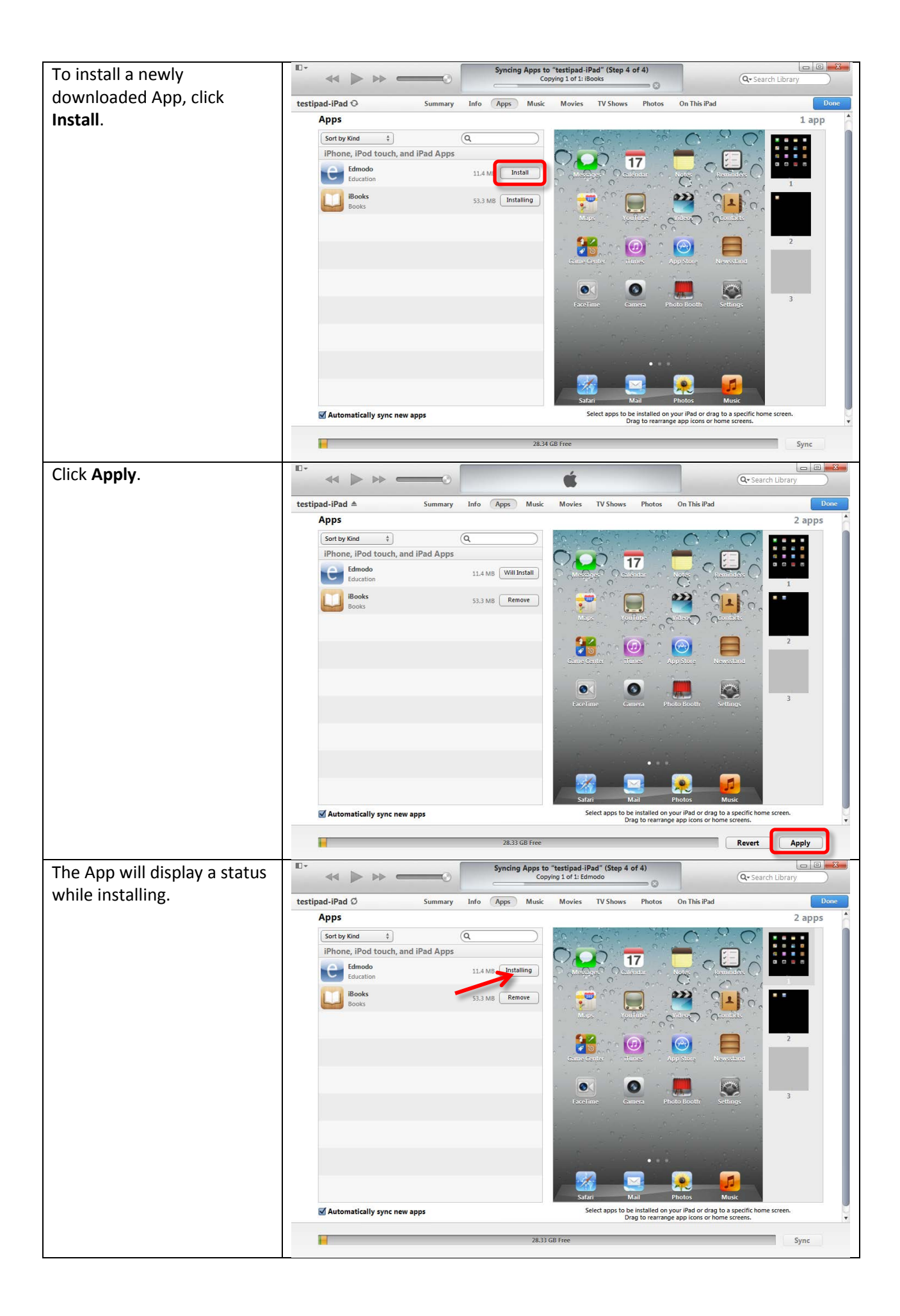

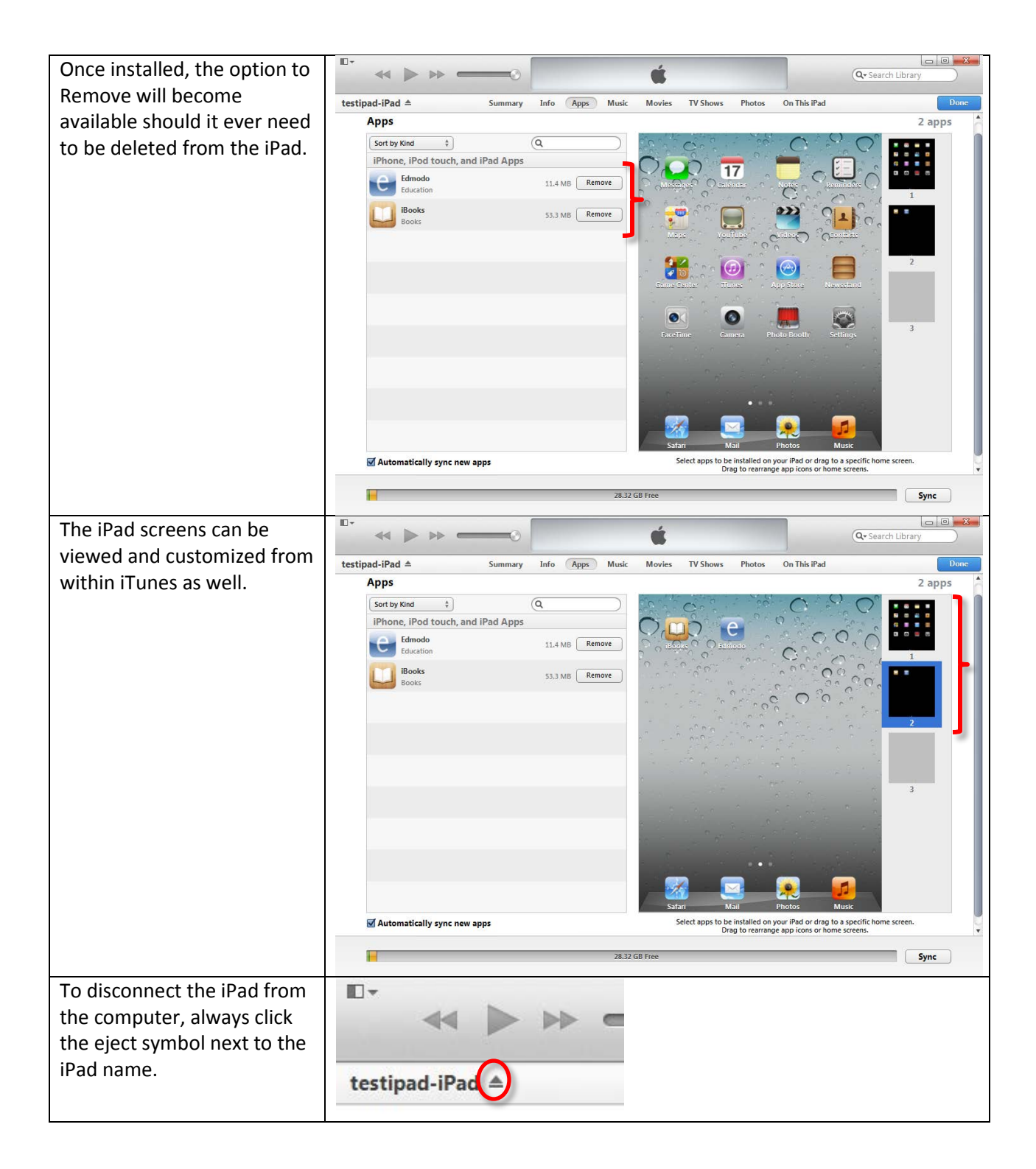